# 9. 請求書照会

- 9-1. 法人カード請求書照会サービスへのリンク
- 9-2. 請求書の閲覧・ダウンロード
- 9-3. 適格請求書(インボイス)の閲覧・ダウンロード
- 9-4. ご照会可能な請求書
- 9-5. ダウンロードスケジュール

# 9. 請求書照会 ~請求書生成完了通知~

✓ 請求書生成完了のメール通知がユーザーへ自動送信されます。

完了通知について

管理者Web TOP画面

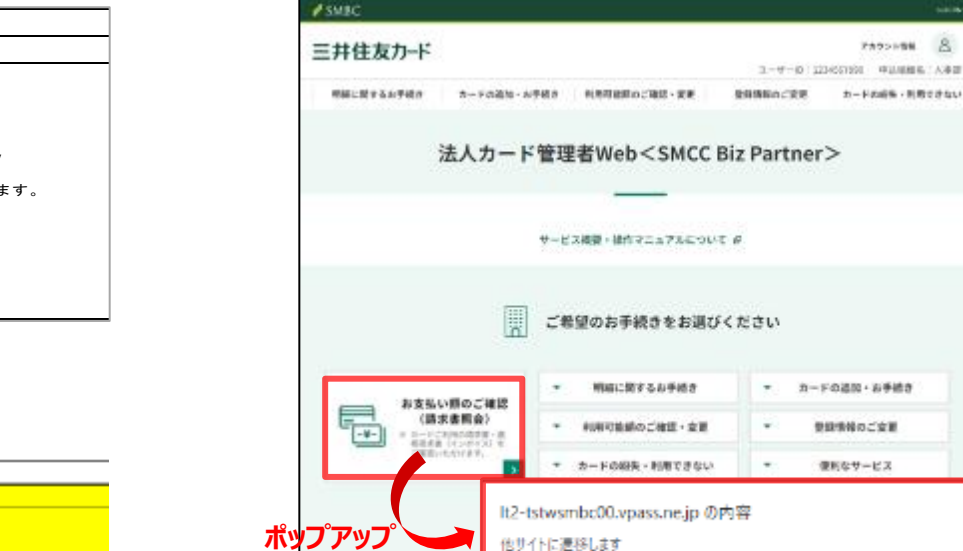

 「請求書照会」ボタンを押下すると確認画面がポップアップする ので、OKボタンを押してください。

### 通知メール画面

| From | 三共住友力— K 〈corp web-ipvoice@smbc-card com〉                                                                                                    |          |
|------|----------------------------------------------------------------------------------------------------|----------|
| 件名   | 【法人カード請求書照会サービス】請求書発行のお知らせ                                                                                                    |          |
| 本文   | いつも大変お世話になっております。                                                                                                    |          |
|      | 取新月の請米書を発行いたしましたのでお知らせいたします。 下記URLからサイトにログインのうえ 請求金額のご確認をお願い申し上げます。 https://www.smbc-card.com/memx/corporate/login/index.html#entr * このメールは法人カード請求書照会サービスから自動配信しており * このメールにご返信いただきましても、ご質問・ご依頼などにお答えできませんので、あらかじめご了承ください。 ================================== | y<br>ます。 |
|      |                                                                                                    |          |

### 2023年10月 適格請求書(インボイス)対応開始以降

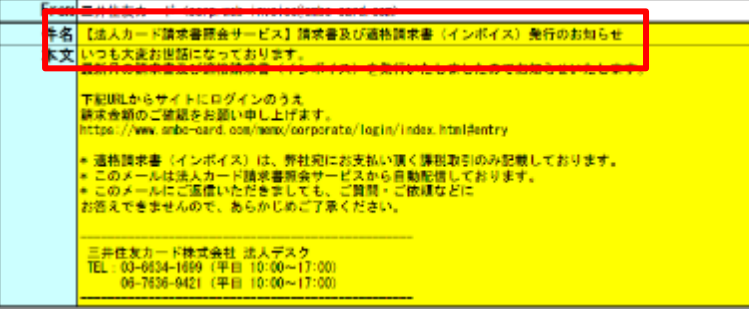

法人カード管理者Webご利用マニュアル

8

アカウント電気

登録情報のご変更

使利なサービス

キャンセル

カードの感染・影響できない

2025年5月

# 9-1. 法人カード請求書照会サービスへのリンク

● 法人カード管理者Web TOP画面の"請求書照会"を押下することで、「法人カード請求書照会サービス」へリンクします。

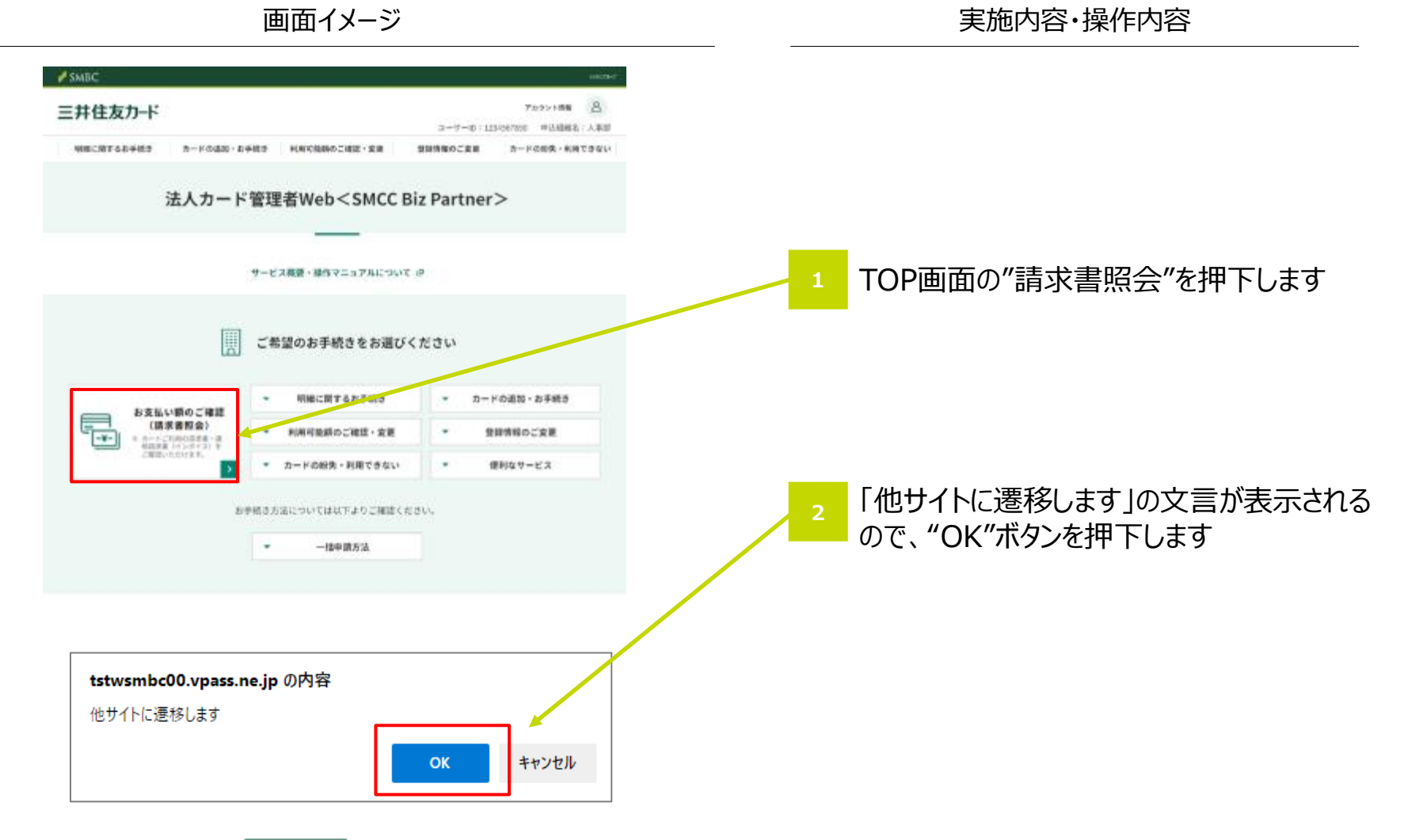

### 9-2. 請求書の閲覧・ダウンロード

● 「法人カード請求書照会サービス」では、請求書の一括PDF出力、部署ごとのPDF閲覧・CSVダウンロードができます。

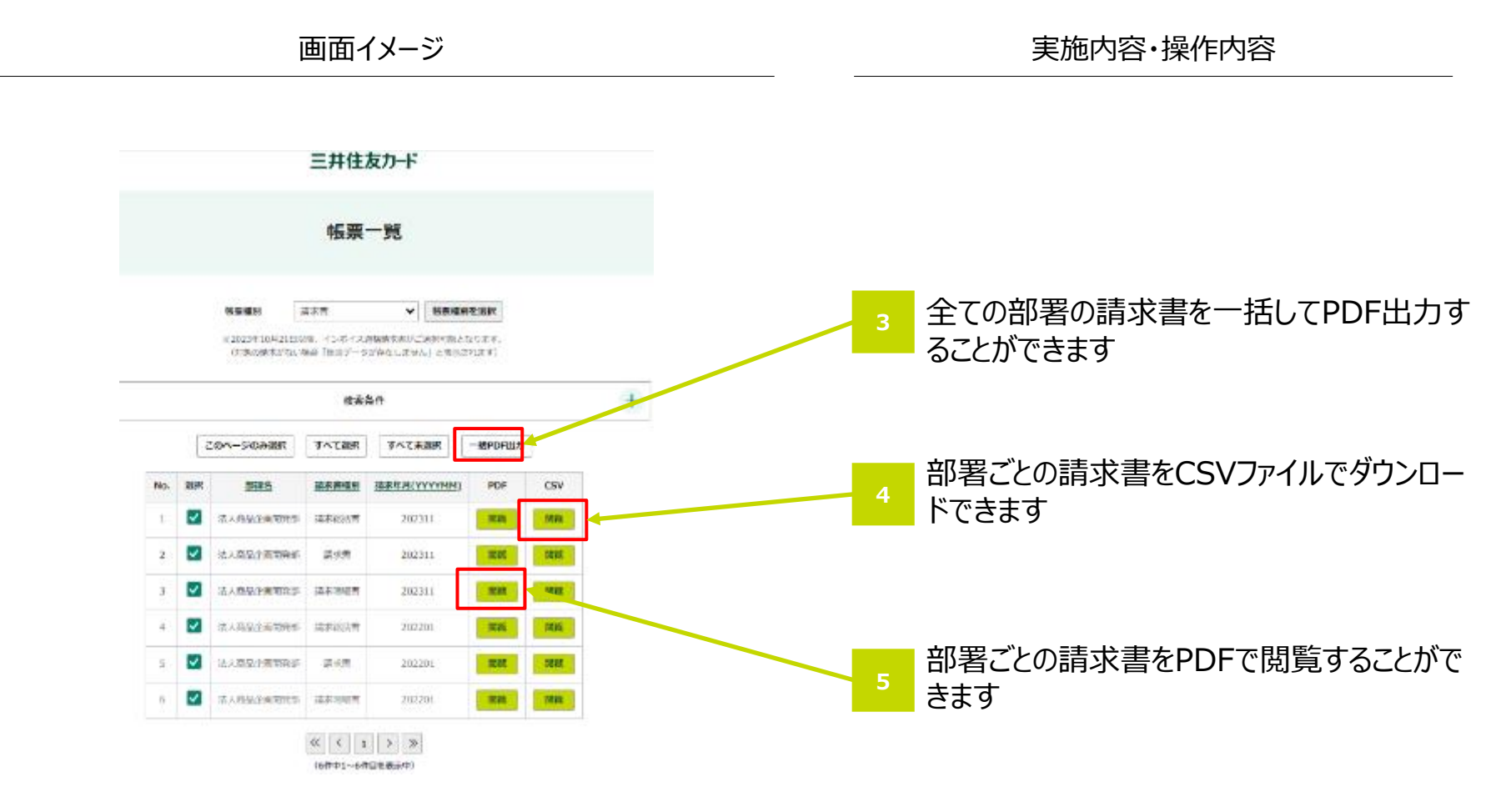

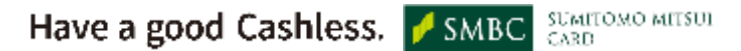

### 9-3. 適格請求書(インボイス)の閲覧・ダウンロード

- 2023年10月のご利用分から適格請求書(インボイス)も以下の方法でご覧いただけるようになります。
- ご覧いただけるデータはカード年会費等、弊社が受け取る手数料のみです。

【 帳票一覧ページ(イメージ) 】

|            |           |                                        | 帳                                                                                   | 票一覧             |                     |                |           |
|------------|-----------|----------------------------------------|-------------------------------------------------------------------------------------|-----------------|---------------------|----------------|-----------|
|            | * 20234   | <b>始豪権別</b><br>F10月よりインボ               | 清末青<br>清末青<br>1935年1933年                                                            | ♥<br>1>मान्द्र) | <b>電業者</b><br>現在はごう | 2<br>          | un:       |
|            |           |                                        | 8                                                                                   | 家条件             |                     |                |           |
|            | 20        | ページのみ選択                                | 5<br>5<br>7<br>7<br>7                                                               | は素染件<br>訳 すへてま  | 渊沢                  | 一括PDF出力        | 1         |
| No.        | сø<br>ЖЯ  | ページのみ選択<br><u>参連名</u>                  | お<br>サペて30<br>直永青確忍                                                                 | 議案条件<br>訳       | aur<br>YMM)         | 一括PDF出力<br>PDF | CSV       |
| <b>No.</b> | co<br>sur | ページのみ選択<br><u>55課名</u><br>N:ThirFT9235 | 8<br>サペて回<br>直示市国団<br>二<br>二<br>二<br>二<br>二<br>二<br>二<br>二<br>二<br>二<br>二<br>二<br>二 | 家条件<br>家 すべて未   | akir<br>YMM)        | 一括PDF出力<br>PDF | CSV<br>MR |

①請求書 or 適格請求書(インボイス) をプルダウンで選択します。 ②「帳票種別を選択」ボタンを押下します。 ③一覧が表示されます。

| ▼「インボ | イス適格請          | 求書 | リイメージ  | I      | 登録番号 T12     | <sup>最番号 T1234567890123</sup> 当社宛に<br>▼同月の「ご利用明細」イメージ |          |                   |              |        |    |
|-------|----------------|----|--------|--------|--------------|-------------------------------------------------------|----------|-------------------|--------------|--------|----|
| 会員名   | 消費税課税<br>対象額合計 |    | 利用日    | ご利用金額  | 消費税課税<br>対象額 | 利用加盟店                                                 | 課税手数料を記載 | ご利用年月日<br>(年/月/日) | ご利用店名        | ご利用金額  | 摘要 |
|       | うち消費税額         | 税率 |        | 現地通貨額  | うち消費税額       |                                                       | 2        | 4980******        | ***** 山田 太郎様 |        |    |
| 山田太郎  | 12,100         | 10 | 231005 | 11,000 | 11,000       | カード年会費                                                | <b>←</b> | 231001            | ○○百貨店        | 22,000 |    |
|       | 1,100          |    |        |        | 1,000        |                                                       |          | 231005            | カード年会費       | 11,000 |    |
|       |                |    | 231009 | 1,100  | 1,100        | 再発行手数料                                                |          | 231007            | ○○電気店        | 5,500  |    |
| 승計    | 12,100         | 10 |        |        | 100          |                                                       |          | 231009            | 再発行手数料       | 1,100  |    |
|       | 1,100          |    |        |        |              |                                                       |          |                   |              |        |    |

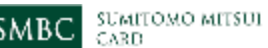

## 9-4. ご照会可能な請求書~PDF(1/2)~

● 「法人カード請求書照会サービス」では「年会費請求書」・「請求統括書」・「請求書」・「請求明細書」の照会ができます。

年会費請求書 PDFイメージ

請求統括書 PDFイメージ

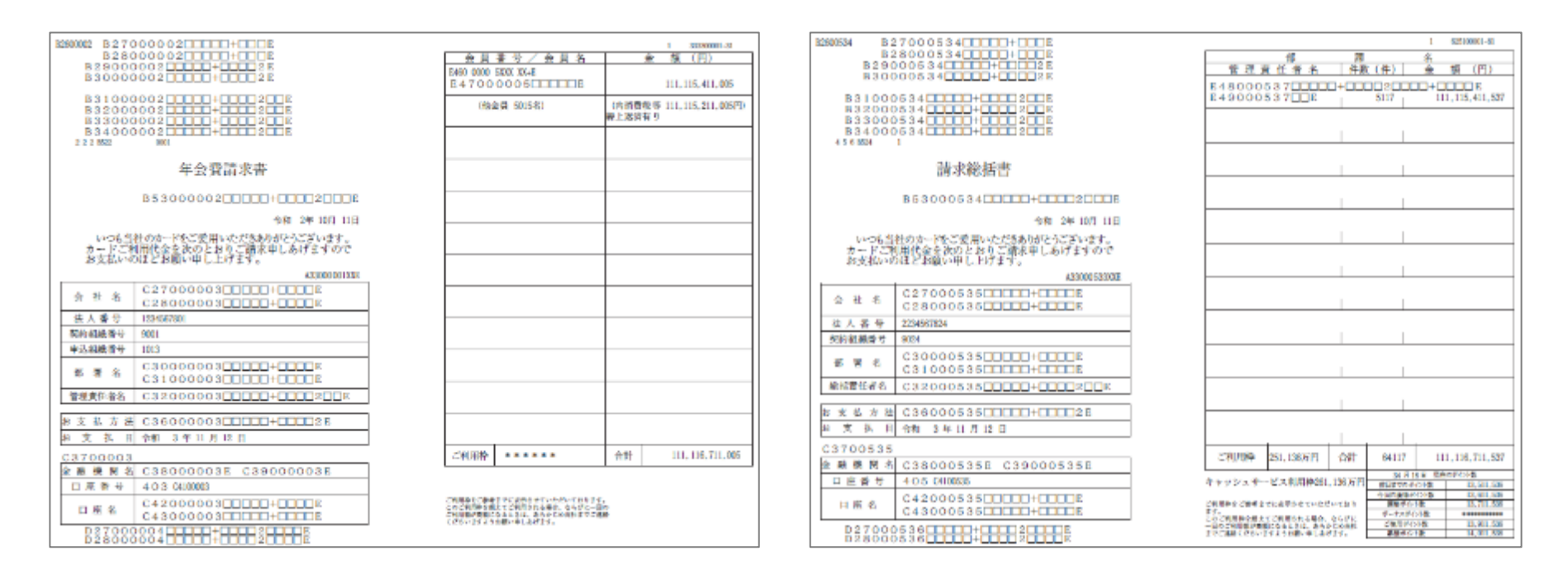

• 紙請求書送付停止のお申込みにより、紙請求書の停止が可能です。

# 9-4. ご照会可能な請求書~PDF(2/2)~

(前ページからの続き)

### 請求書 PDFイメージ

| 900508 B 2            | 27000508 EEE+EEE                                                   |                                   |                                             |                      |       | 1 0    | 15-100001-81 |
|-----------------------|--------------------------------------------------------------------|-----------------------------------|---------------------------------------------|----------------------|-------|--------|--------------|
| Bi                    | 28000508                                                           | 金具                                | <u>妻 劳 / 会 賞</u>                            | 名                    | 件数(件) | ÷      | 類 (円)        |
| B300                  | 000508                                                             | E460 0051 1                       | B-XX XXX                                    |                      |       |        |              |
| 2001                  |                                                                    | E4700                             | 05110000                                    | 38                   | 5111  | - 111, | 115,411,511  |
| B31000                |                                                                    |                                   |                                             |                      |       |        |              |
| 833000                | 0508 000 + 00 20 R                                                 |                                   |                                             |                      |       |        |              |
| B34000                | 0508 000 + 000 2 0 E                                               |                                   |                                             |                      |       |        |              |
| 4.5.6.050             | 1                                                                  |                                   |                                             |                      |       |        |              |
|                       | 請求書                                                                |                                   |                                             |                      |       |        |              |
|                       | 853000508 <b>0000+000</b> 20008                                    |                                   |                                             |                      |       |        |              |
|                       | 유해 2年 10月 11日                                                      |                                   |                                             |                      |       |        |              |
| いつも当<br>カードご<br>お支払い。 | 社のカードをご愛用いただきわかとうございます。<br>  用代金を決のとおりご請求申しあげますので<br>りはどお願い申し上げます。 |                                   |                                             |                      |       |        |              |
|                       | A33000 507702E                                                     |                                   |                                             |                      |       |        |              |
| 俞 杜 名                 | C27000509                                                          |                                   |                                             |                      |       |        |              |
| 法人香分                  | 3234567818                                                         |                                   |                                             |                      |       |        |              |
| 契約組織番号                | 9119                                                               |                                   |                                             |                      |       |        |              |
| 中远斜极滑号                | 1018                                                               |                                   |                                             |                      |       |        |              |
| 部署名                   | C30000509                                                          |                                   |                                             |                      |       |        |              |
| 管理责任省名                | C320005090000+000200E                                              |                                   |                                             |                      |       |        |              |
| 文表方法                  | C36000609                                                          |                                   |                                             |                      |       |        |              |
| 主義日                   | 合制 3年11月12日                                                        |                                   |                                             |                      |       |        |              |
|                       |                                                                    | ご利用枠                              | 251,11005円                                  | 合計                   | 99111 | - 111, | 116,211,611  |
| 2. 盐 稅 因 3            |                                                                    | ****                              | 一ビス和国際第日                                    | 1058                 |       |        |              |
| 口应者サ                  |                                                                    | 410200                            | a second and a second                       |                      |       |        |              |
| 11.00.00              |                                                                    | ご利用料金ご食用<br>また。                   | までに進足させていただ                                 | 计工程符                 |       |        |              |
| 0 6 6                 |                                                                    | このご作用会 1年<br>一日のご何日間が<br>下げて用語(から | ほうご利用される場合、<br>教師になるように、あらみ<br>いたてようの思い申しませ | をらびに<br>この前に<br>(14) |       |        |              |

### 請求明細書 PDFイメージ

| B2600                                | 102                                                                |                                                  | 讀求明報書<br>1 23330001-31 |             |             |                           |                                                                                                    |                          |                                     |            |            |          |      |  |
|--------------------------------------|--------------------------------------------------------------------|--------------------------------------------------|------------------------|-------------|-------------|---------------------------|----------------------------------------------------------------------------------------------------|--------------------------|-------------------------------------|------------|------------|----------|------|--|
|                                      | B 3 0 0 0 0 0 2                                                    |                                                  |                        |             |             |                           |                                                                                                    |                          | B 53 0 0 0 0 2                      |            |            |          |      |  |
|                                      | B320                                                               | 000002                                           |                        |             |             |                           | -                                                                                                    | 歸納号 B5                   | 7000                                | 0002       |            | 0+000    | ∎R   |  |
| 2                                    | B 3 4 0 0 0 0 0 2 0 0 0 + 0 0 2 0 E<br>2 2 2 8470 0000 2000 XX 4 1 |                                                  |                        |             |             |                           |                                                                                                    | 令和 2年 10月 11日            |                                     |            |            |          |      |  |
| 会社名                                  | ★社名 C26000031111+11122111+11133111+1111R                           |                                                  |                        |             |             |                           |                                                                                                    |                          |                                     | いただ        | きありが       | とうございま   | t.   |  |
| 社人選挙                                 | 42349                                                              | 67801                                            |                        |             |             |                           | 通日ご利用いただきましたカードご利用労働を下配の<br>とおりご案内申しあげます。                                                                                                    |                          |                                     |            |            |          |      |  |
| 福祉市 建合金                              | R##EM#E+ 9113                                                      |                                                  |                        |             |             |                           |                                                                                                    |                          |                                     | 72.49      | C SALE FOR | C 20 8 1 | ΨC.  |  |
| 中辺設施設                                | ₽ 1001                                                             |                                                  |                        |             |             |                           |                                                                                                    |                          |                                     |            |            |          |      |  |
| 化算术                                  | C290                                                               | 00003                                            | +                      |             | 30000+00    | TTR                       | _                                                                                                    |                          |                                     |            |            |          |      |  |
| 2利用444                               | 第月春冬 C3200000311111+1112118 社員多号 C300003XX                         |                                                  |                        |             |             |                           |                                                                                                    | 全融機関                     | C3                                  | 800        | 000        | 3 E      |      |  |
|                                      |                                                                    |                                                  |                        |             | 2           | 支済                        | C3                                                                                                    | 900                      | 000                                 | 3 E        |            |          |      |  |
| and the lat                          | 2.00                                                               | 3年 11月 12日 お支払余計額 111,113,111,001円               |                        |             |             |                           | ₽                                                                                                    | 預金                       | 40                                  | 3          |            |          |      |  |
| N X SAL                              | 34                                                                 |                                                  |                        |             |             |                           |                                                                                                    | 口直名号                     | A414                                | 5601       | 1          |          |      |  |
|                                      |                                                                    |                                                  |                        |             |             |                           |                                                                                                    |                          |                                     |            |            |          |      |  |
| (利用)                                 | ご利用会員部号 ご利用明細                                                      |                                                  |                        |             |             |                           |                                                                                                    |                          |                                     | <b>地</b> 座 |            |          |      |  |
| <.                                   | 周日                                                                 | こ利                                               | 用成余                    | 5           | ご利用金額       | (円)                       | ŧ                                                                                                    | 現地過貨業                    | a s                                 | 1304 B     | 発展レー       | (F)/305  | 88)  |  |
| E290 0000                            | 500 004                                                            | E E 30 000                                       | 000500E                |             |             |                           |                                                                                                    |                          |                                     |            |            |          |      |  |
| E                                    | 505 E 3                                                            | 6000005                                          |                        |             | 111,115,411 | ,005                      | E3                                                                                                    | 800000                   | 50                                  | ПΠ         | +          | 200      | E    |  |
| E                                    | 506 E 3                                                            | 6000006                                          |                        |             | 111,115,411 | ,006                      | E3                                                                                                    | 800000                   | 06                                  | ПΠ         | +          | 200      | ПE   |  |
| E                                    | 507 E 3                                                            | 6000007                                          | 0+00000+0              |             | 111,115,411 | .007                      | E3                                                                                                    | 800000                   | 70                                  | ПΠ         | +          | 200      | E    |  |
| E                                    | 508 E 3                                                            | 6000008                                          |                        | <b>D</b> DE | 111,115,411 | ,008                      | EЗ                                                                                                    | 800000                   | 08                                  | пп         | +          | 200      | ШE   |  |
| E                                    | 509 E 3                                                            | 6000009                                          |                        |             | 111,115,411 | .009                      | E3                                                                                                    | 800000                   | 90                                  | пπ         | +          | 200      | ПE   |  |
| E                                    | 510 E 3                                                            | 6000010                                          |                        |             | 111,115,411 | .010                      | E3                                                                                                    | 80000                    | 100                                 | ТП         | +          | 200      | ΠE   |  |
| E                                    | 511 E 3                                                            | 6000011                                          | 00000+0                |             | 111,115,411 | .011                      | E3                                                                                                    | 80000                    | 110                                 | т          | +          | 200      | ΠE   |  |
| E                                    | 512 E 3                                                            | 6000012                                          |                        |             | 111,115,411 | .012                      | E3                                                                                                    | 80000                    | 120                                 | ТП         | +          | 200      | ΠE   |  |
| E                                    | 513 E 3                                                            | 6000013                                          |                        |             | 111,115,411 | .013                      | E3                                                                                                    | 80000                    | 130                                 | т          | +          | 200      | ΠE   |  |
| E                                    | 514 E 3                                                            | 6000014                                          |                        | BODE        | 111,115,411 | .014                      | E3                                                                                                    | 80000                    | 140                                 | ТПТ        | +          | 200      | ΠE   |  |
| E                                    | 515 E 3                                                            | 6000015                                          |                        |             | 111,115,411 | .015                      | E3                                                                                                    | 80000                    | 150                                 | т          | +          | 200      | TIE. |  |
| E                                    | 516 E 3                                                            | 6000016                                          | +0                     | BODE        | 111,115,411 | .016                      | E3                                                                                                    | 80000                    | 160                                 | ТПТ        | +          | 200      | ΠE   |  |
| E                                    | 517 E 3                                                            | 6000017                                          |                        |             | 111,115,411 | 017                       | ES                                                                                                    | 80000                    | 70                                  | TIT        | +          | 1200     | TE   |  |
| ご利用袋                                 |                                                                    | 253                                              | 401万円                  | 合計          | 111,113,111 | .001                      |                                                                                                    |                          |                                     |            |            |          | _    |  |
| キャッショ                                | +-E                                                                | ス利用枠2位.4                                         | 01万円 D2                | 700000      |             |                           | 120                                                                                                    |                          |                                     |            |            |          |      |  |
|                                      | ., .                                                               |                                                  | D21<br>D22<br>D33      | 800000      |             |                           | 2         B         21 月 10日 現在の水(2)換           2         B         期間につめく2換         13,511,004           2         B         期間につめて2換         13,511,004 |                          |                                     |            |            |          |      |  |
| ご利用料をご<br>このご利用料<br>ご利用剤が高<br>くださいます | 参考までに<br>を超えてご<br>確になると<br>ようお願い                                   | 世界多せていただい。<br>利用多れる場合、なら<br>れは、あらかじめ点引<br>したがます。 |                        |             |             | 関連さ<br>ポーナス<br>ご使用<br>開催さ | M224数<br>1月1234数<br>月1224数<br>M224数                                                                                                    |                          | 13,711,00<br>13,911,00<br>14,011,00 | 4          |            |          |      |  |
| ご確認者                                 | お見たい                                                               | 1 エック、会計処理                                       | 時にご利用(ださい。             |             |             |                           | -                                                                                                    |                          |                                     | _          |            |          |      |  |
| 約支払日                                 | 3 11                                                               | 12 ご利用者名                                         | C3200003XX             | XE)         |             | 会員客                       | <del>9</del> C                                                                                                    | 340 0000 3<br>350 0000 3 | XXX XX<br>XXX XX                    | 418<br>418 | *          | 28,      | 111  |  |
| 亲性名                                  | C2800<br>C2900                                                     | 0003                                             | 00+00020               |             |             | )+00                      | □□□E A33000001XXE 全領 111,113,111,001                                                                                                    |                          |                                     |            |            | 001      |      |  |

#### 紙請求書送付停止のお申込みにより、紙請求書の停止が可能です。 •

Have a good Cashless. SMBC SUMITOMO MITSUI

### 9-4. ご照会可能な会員明細~CSV~

● ご照会可能な4帳票全てにおいてCSVをダウンロードすることができます。

会員明細 CSVイメージ

| 1  | A           | В   | С         | D      | E          | F     | G        | н      | 1        | J        | K    |   |
|----|-------------|-----|-----------|--------|------------|-------|----------|--------|----------|----------|------|---|
| 1  | カード会社名      | 発行日 | → 法人計算書区分 | ➡ 法人番号 | ➡ 法人契約組織番号 | - 決済日 | - 会社名1 - | , 会社名2 | → 部課名1 、 | , 部課名2 🗸 | 利用者名 | - |
| 2  | 三井住友カード株式会社 |     |           |        |            |       |          |        |          |          | *    |   |
| 3  | 三井住友カード株式会社 |     |           |        |            |       |          |        |          |          |      |   |
| 4  | 三井住友カード株式会社 |     |           |        |            |       |          |        |          |          |      |   |
| 5  | 三井住友カード株式会社 |     |           |        |            |       |          |        |          |          |      |   |
| 6  | 三井住友カード株式会社 |     |           |        |            |       |          |        |          |          |      |   |
| 7  | 三井住友カード株式会社 |     |           |        |            |       |          |        |          |          |      |   |
| 8  | 三井住友カード株式会社 |     |           |        |            |       |          |        |          |          |      |   |
| 9  | 三井住友カード株式会社 |     |           |        |            |       |          |        |          |          |      |   |
| 10 | 三井住友カード株式会社 |     |           |        |            |       |          |        |          |          |      |   |
| 11 |             |     |           |        |            |       |          |        |          |          |      |   |
| 12 |             |     |           |        |            |       |          |        |          |          |      |   |

• 法人カード管理者Webにてダウンロードできる会員明細では会員番号は代替会員番号として表示されます。 (法人カード管理者Webでの変更などは代替会員番号で対応可能。)

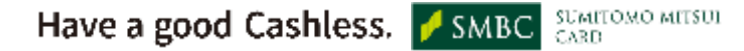

2025年5月

### 9-5. ダウンロードスケジュール

● 請求書が生成されたタイミングで、「【法人カード請求書照会サービス】請求書発行のお知らせ」メールをお送りします。

● 10日・15日・20日・末日各締めの請求書が対象です。(請求訂正の情報は反映されません)

ダウンロード スケジュール目安

● 請求書発行のお知らせメールは、請求処理日(年間スケジュール要確認)の4日後に届きます。 ※ セキュポス(※)の場合、請求処理日の2日後。紙請求書の場合、請求処理日の4日後+郵送日数を要する。

※セキュポスとは、ご利用明細データ還元サービスの月報をさします

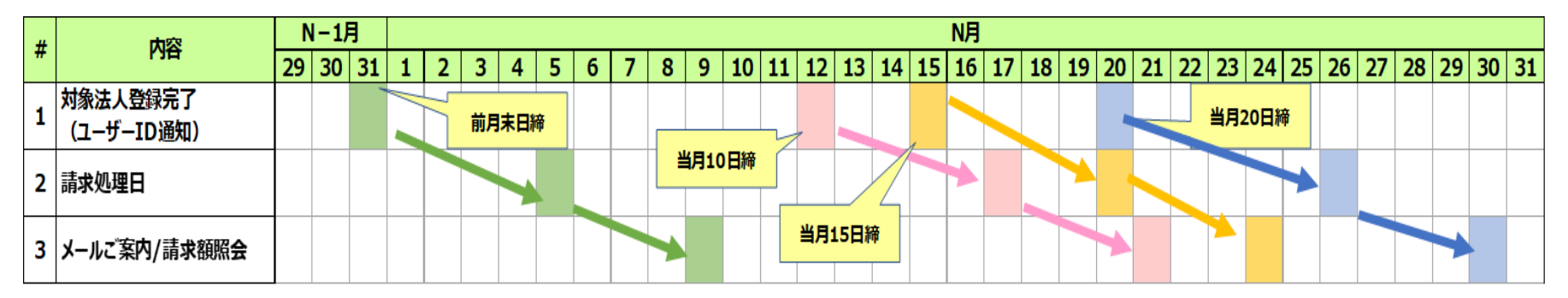

※請求処理のスケジュールは年間スケジュールや月間スケジュールに応じて流動的に変わります。

※法人カード管理者Webご登録後、「【法人カード請求書照会サービス】請求書発行のお知らせ」メールを 受信されて以降、請求書の閲覧が可能となります。